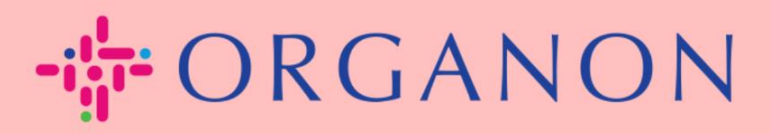

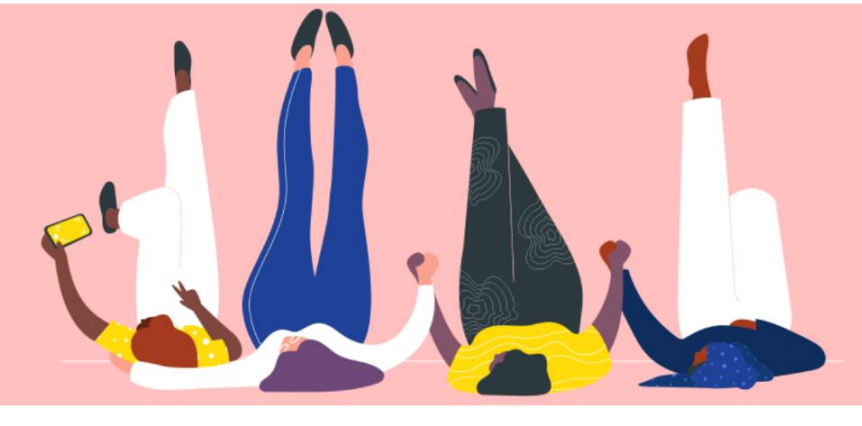

# Como Gerenciar os Detalhes Bancários How To Guide

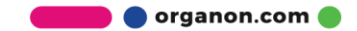

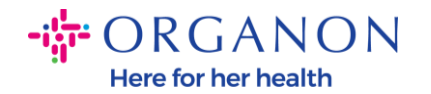

#### **Como Gerenciar os Detalhes Bancários**

Completar o seu perfil principal mantém todas as informações do seu negócio em um único local e permite que você escolha as informações que deseja compartilhar com cada cliente.

A partir de maio de 2023, será obrigatório usar autenticação em dois fatores para visualizar ou fazer alterações na entidade legal, informações de remessa e dados bancários no Coupa Supplier Portal.

**Nota**: Além das informações adicionadas no Coupa e fornecidas nas faturas, a Organon coleta informações legais e de pagamento de fornecedores utilizando um formulário de informações do fornecedor. As informações de pagamento nas faturas são geralmente usadas apenas como referência e NÃO são a forma como o cliente coleta as informações necessárias para realizar o pagamento. Caso não tenha certeza sobre o processo, entre em contato com sua pessoa de referência na Organon para esclarecimentos.

As instruções a seguir descrevem como inserir novos dados bancários no seu Perfil Principal.

| <b>ç coupa</b> supplier portal |                                         | A Secu |
|--------------------------------|-----------------------------------------|--------|
|                                |                                         |        |
|                                | Login                                   |        |
|                                | • Email                                 |        |
|                                | Password                                |        |
|                                |                                         |        |
|                                | Forgot your password?                   |        |
|                                | Login<br>New to Coupa?CREATE AN ACCOUNT |        |
|                                |                                         |        |

1. Log Faça login no Coupa Supplier Portal com Email e Senha

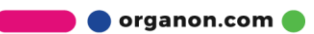

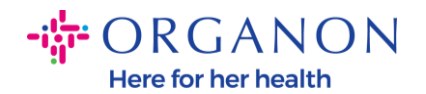

#### 2. Vá até Configurações, Admin e selecione Formas de pagamento

| <b>©coupa</b> supplier portal |                          |               |                      |              | TEST              | V NOTIFICA | ções 5    | AJUDA ~   |           |      |  |
|-------------------------------|--------------------------|---------------|----------------------|--------------|-------------------|------------|-----------|-----------|-----------|------|--|
|                               | Faturas                  | Pedidos       | Perfil corporativo   | Configuração | Folhas de serviço | ASN        | Aquisição | Previsões | Catálogos | Mais |  |
| Adm                           | <mark>nin.</mark> Config | guração do cl | liente Solicitação ( | de conexão   |                   |            |           |           |           |      |  |

Admin. Endereço de remessa

| Usuários                                                                     | Adicionar informaçõe | es de remessa                                             |                   | View To               | dos 🗸 Pesquis                                                                                               | ar <mark>,0</mark>      |
|------------------------------------------------------------------------------|----------------------|-----------------------------------------------------------|-------------------|-----------------------|----------------------------------------------------------------------------------------------------|-------------------------|
| Solicitações de unificação                                                   | Payment Method Name  | Endereço de remessa                                       | Tipo de pagamento | Entidade jurídica     | Status de compartilhamento de                                                                               | cliente A               |
| Mesclar Sugestões<br>Solicitações de ingresso<br>Representantes fiscais      | ****5678             | test<br>test<br>12345<br>Reino Unido                      | Conta bancária    | test account          | Organon - 0001005941-Test<br>Account<br>organon-uat - COUPA UAT TEST<br>LTD<br>organon-uat - TEST COUPA LTD | Ativo<br>Ativo<br>Ativo |
| Contas de pagamento<br>Contas do sFTP<br>Erros cXML<br>Erros de arquivo sFTP | bank test ****5678   | London, UK<br>London<br>Inglaterra<br>1234<br>Reino Unido | Conta bancária    | TEST COUPA<br>NPO LTD | Organon - 0001005941-Test<br>Account<br>organon-uat - COUPA UAT TEST<br>LTD<br>organon-uat - TEST COUPA LTD | Ativo<br>Ativo<br>Ativo |
| (para clientes)                                                              | Nenhum               | test<br>test<br>12345                                     | Endereço          | test account          | Organon - 0001005941-Test<br>Account<br>organon-uat - COUPA UAT TEST                                        | Ativo                   |

#### 3. Vá para Adicionar informações de remessa

| Coupa supplier portal |                                                       |         |                    |              |                   |     | JDA 🗸     |           |           |      |  |
|-----------------------|-------------------------------------------------------|---------|--------------------|--------------|-------------------|-----|-----------|-----------|-----------|------|--|
| A                     | Faturas                                               | Pedidos | Perfil corporativo | Configuração | Folhas de serviço | ASN | Aquisição | Previsões | Catálogos | Mais |  |
| Adm                   | Admin. Configuração do cliente Solicitação de conexão |         |                    |              |                   |     |           |           |           |      |  |
|                       |                                                       |         |                    |              |                   |     |           |           |           |      |  |

#### Admin. Endereço de remessa

| iários                                                         | Adicionar informaçõe | s de remessa                                              |                   | View To               | dos 🗸 Pesqui                                                                                                | sar                     | ,c |
|----------------------------------------------------------------|----------------------|-----------------------------------------------------------|-------------------|-----------------------|----------------------------------------------------------------------------------------------------|-------------------------|----|
| licitações de<br>ificação                                      | Payment Method Name  | Endereço de remessa                                       | Tipo de pagamento | Entidade jurídica     | Status de compartilhamento d                                                                                | e cliente               |    |
| sclar Sugestões<br>citações de ingresso<br>resentantes fiscais | ****5678             | test<br>test<br>12345<br>Reino Unido                      | Conta bancária    | test account          | Organon - 0001005941-Test<br>Account<br>organon-uat - COUPA UAT TEST<br>LTD<br>organon-uat - TEST COUPA LTC | Ativo<br>Ativo<br>Ativo | 1  |
| as de pagamento<br>as do sFTP<br>s cXML<br>s de arquivo sFTP   | bank test ****5678   | London, UK<br>London<br>Inglaterra<br>1234<br>Reino Unido | Conta bancária    | TEST COUPA<br>NPO LTD | Organon - 0001005941-Test<br>Account<br>organon-uat - COUPA UAT TEST<br>LTD<br>organon-uat - TEST COUPA LTE | Ativo<br>Ativo<br>Ativo | -  |
| clientes)                                                      | Nenhum               | test<br>test<br>12345                                     | Endereço          | test account          | Organon - 0001005941-Test<br>Account<br>organon-uat - COUPA UAT TEST                                        | Ativo                   | 1  |

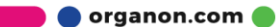

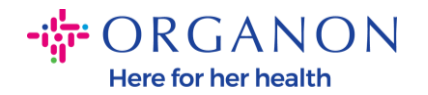

#### 4. Selecione a Entidade jurídica no menu suspenso e clique em Avançar

|                                                                                    |       | × |
|------------------------------------------------------------------------------------|-------|---|
| Adicionar informações de remessa                                                   |       |   |
|                                                                                    |       |   |
| Entidade jurídica TEST COUPA NPO LID                                               | ~     |   |
| Endereço de origem da fatura London, UK<br>London, England, 1234<br>United Kingdom |       |   |
|                                                                                    |       |   |
| Voltar                                                                             | ançar |   |

**5.** No menu suspenso, selecione o tipo de informação de pagamento a ser adicionada: Endereço, Conta Bancária ou Cartão Virtual. Insira os dados correspondentes nos campos disponíveis.

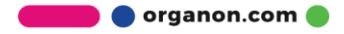

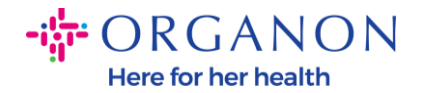

| * Tipo de pagamento              | ncária 🐱                |    |
|----------------------------------|-------------------------|----|
| Quais são os detalhes d          | e sua conta bancária? 🧃 | )  |
| País/região da conta<br>bancária | Reino Unido             | ~  |
| Moeda da conta<br>bancária       | GBP                     | ~  |
| Nome do beneficiário             | TEST COUPA NPO LTD      |    |
| Nome do banco                    | :                       |    |
| Número da conta                  | :                       | 0  |
| Confirmar o número da<br>conta   | a                       |    |
| Código de classificação          | :                       | 0  |
| Código SWIFT/BIC                 | :                       | () |

**Nota**: Abaixo estão os documentos de suporte necessários para operações bancárias na Europa e APAC.

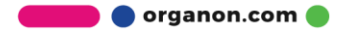

X

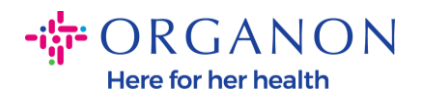

#### ------ORGANON

| Europe - Required Documentation |                                                                                                    |                                                |                                                |                                                                                  |                                                                                                    |                                             |  |
|---------------------------------|----------------------------------------------------------------------------------------------------|------------------------------------------------|------------------------------------------------|----------------------------------------------------------------------------------|----------------------------------------------------------------------------------------------------|---------------------------------------------|--|
|                                 | EMEA standard                                                                                                    | Switzerland                                    | Ukraine                                        | United Kingdom                                                                   | North Macedonia                                                                                                 | MIDDLE EAST/AFRICA                          |  |
| PO vendor                       | A) Bank details proof: void check, bank<br>letter or certificate, branch stamp or bank<br>letterhead                                                                                                    | No exception << see<br>column EMEA<br>Standard | No exception << see<br>column EMEA<br>Standard | C) Bank details proof OR<br>(Paying-in slip accepted for<br>domestic UK vendors) | D) Accept document<br>without bank letterhead or<br>bank logo but that are<br>signed and stamped by the<br>Bank | No exception << see column<br>EMEA Standard |  |
| NON-PO vendor                   | A) Bank details proof: void check, bank<br>letter or certificate, branch stamp or bank<br>letterhead                                                                                                    | No exception << see<br>column EMEA<br>Standard | No exception << see<br>column EMEA<br>Standard | C) Bank details proof OR<br>(Paying-in slip accepted for<br>domestic UK vendors) | D) Accept document<br>without bank letterhead or<br>bank logo but that are<br>signed and stamped by the<br>Bank | No exception << see column<br>EMEA Standard |  |
| нср/нсо                         | A) Bank details proof: check or bank letter<br>or certificate or branch stamp document<br>or bank letterhead or Organon contract or<br>Honorarium form (with signed and bank<br>details).<br>(online banking screen shot acceptable for<br>HCP). Invoice doesn't have to be signed.                                                                    | No exception << see<br>column EMEA<br>Standard | No exception << see<br>column EMEA<br>Standard | C) Bank details proof OR<br>(Paying-in slip accepted for<br>domestic UK vendors) | D) Accept document<br>without bank letterhead or<br>bank logo but that are<br>signed and stamped by the<br>Bank | No exception << see column<br>EMEA Standard |  |
| Government Agencies             | A) Bank details proof: void check, bank<br>letter or certificate, branch stamp or bank<br>letterhead<br>B) Bank proof can be replaced with Legal<br>Governmental Site with the bank data<br>screenshot + finance AD approval (or<br>higher)<br>OR a letter (invoice) from the Department<br>of this Public Sector + finance AD Approval<br>(or higher) | No exception << see<br>column EMEA<br>Standard | No exception << see<br>column EMEA<br>Standard | No exception << see<br>column EMEA Standard                                      | D) Accept document<br>without bank letterhead or<br>bank logo but that are<br>signed and stamped by the<br>Bank | No exception << see column<br>EMEA Standard |  |

## - ORGANON

| PAC - Required Documentatic | n                                                                                                    |                                          |
|-----------------------------|----------------------------------------------------------------------------------------------------|------------------------------------------|
|                             | APAC standard                                                                                                    | Vietnam                                  |
|                             | A) Proof of bank details (void check, bank letter or certificate, branch stamp or bank<br>letterhead) - Mandatory for all bank detail add or change. |                                          |
| PO vendor                   | B) Valid business license from authorized local agency /National ID                                                                                  | No exception << see column APAC Standard |
|                             | C) Letter from tax authorities                                                                                                    |                                          |
|                             | A)Proof of bank details (void check, bank letter or certificate, branch stamp or bank                                                                |                                          |
|                             | letterhead) - Mandatory for all bank detail add or change.                                                                                           |                                          |
| NON-PO vendor               | B) Valid business license from authorized local agency /National ID                                                                                  | No exception << see column APAC Standard |
|                             | C) Letter from tax authorities                                                                                                    |                                          |
|                             | A)Proof of bank details (void check, bank letter or certificate, branch stamp or bank                                                                |                                          |
|                             | letterhead) - Mandatory for all bank detail add or change.                                                                                           |                                          |
| нср/нсо                     | B) Valid business license from authorized local agency /National ID                                                                                  | No exception << see column APAC Standard |
|                             | C) Letter from tax authorities                                                                                                    |                                          |
|                             | A) Bank details proof: check or bank letter or certificate or branch stamp document                                                                  |                                          |
|                             | or bank letterhead or Organon contract or Honorarium form (with signed and bank                                                                      |                                          |
| Government Agencies         | details).                                                                                                    | No exception << see column APAC Standard |
|                             | (online banking screen shot acceptable for HCP). Invoice doesn't have to be signed.                                                                  |                                          |
|                             |                                                                                                    |                                          |

🛑 🔵 organon.com 🔵

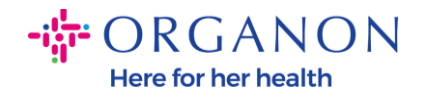

Nota: Ao passar o cursor sobre o ícone de informação (ponto azul), uma mensagem pop-up aparecerá com instruções adicionais sobre quais esperados são dados específico. no campo Para fornecedores fora dos EUA, insira o Número do Banco e o Número da Conta Bancária e, no campo de Número de Roteamento Bancário, insira um número fictício como "123456789" (isso não será transferido para o MDG). Para fornecedores dos EUA, insira a Chave de Roteamento Bancário e o Número da Conta Bancária e insira um número fictício no Número do Banco. campo Anexe a documentação bancária ao formulário. Se tiver vários arquivos, crie uma pasta zip e anexe.

|                                   | Add a new Payment Method |                    |  |  |  |  |  |
|-----------------------------------|--------------------------|--------------------|--|--|--|--|--|
|                                   |                          |                    |  |  |  |  |  |
| * Tipo de pagamento Conta banc    | aria 🗸                   |                    |  |  |  |  |  |
| Quais são os detalhes de          | sua conta bancária? ()   |                    |  |  |  |  |  |
| País/região da conta<br>bancária: | Reino Unido              | ~                  |  |  |  |  |  |
| Moeda da conta<br>bancária:       | GBP                      | ~                  |  |  |  |  |  |
| Nome do beneficiário:             | TEST COUPA NPO LTD       |                    |  |  |  |  |  |
| Nome do banco:                    |                          |                    |  |  |  |  |  |
| Número da conta:                  |                          |                    |  |  |  |  |  |
| Confirmar o número da<br>conta:   |                          | deve ter 8 dígitos |  |  |  |  |  |
| Código de classificação:          |                          |                    |  |  |  |  |  |
| Código SWIFT/BIC:                 |                          |                    |  |  |  |  |  |

🗾 🔵 organon.com 🔵

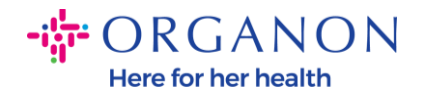

4

#### 6. Selecione Salvar e Continuar

Quais clientes podem usar esta conta?

| Todos                              |          |                    |
|------------------------------------|----------|--------------------|
| organon-uat - TEST COUPA LTD       |          |                    |
| 🗹 organon-uat - COUPA UAT TEST LTD |          |                    |
| Organon - 0001005941-Test Account  |          |                    |
|                                    |          |                    |
|                                    | Cancelar | Salvar e continuar |

7. O novo Método de Pagamento será criado. Embora você possa adicionar outro Método de Pagamento selecionando Adicionar Método de Pagamento, não adicione outra Remessa (o COUPA só pode criar uma remessa por vez para cada fornecedor, então, durante o processo de criação, selecione apenas uma). Edite as Contas de Remessa existentes selecionando Gerenciar ou Desativar Entidade Legal.

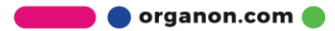

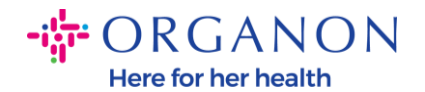

Payment Method let your customers know where to send payment for their invoices. Click Add Payment Method to add more locations, otherwise click Next.

| Payment Method Name                                                                                                 | Endereço de remessa                                       | Status |           |
|----------------------------------------------------------------------------------------------------|-----------------------------------------------------------|--------|-----------|
| Endereço                                                                                                    | London, UK<br>London<br>Inglaterra<br>1234<br>Reino Unido | Ativo  | Gerenciar |
| Conta bancária<br>bank test<br>TEST COUPA NPO LTD<br>************************************                           | London, UK<br>London<br>Inglaterra<br>1234<br>Reino Unido | Ativo  | Gerenciar |
| Conta bancária<br>Test Bank<br>TEST COUPA NPO LTD<br>**********************5678<br>123456<br>********************** | London, UK<br>London<br>Inglaterra<br>1234<br>Reino Unido | Ativo  | Gerenciar |

Desativar entidade jurídica

#### 8. Selecione Avançar

×

Add Payment Method

Cancelar

Avançar

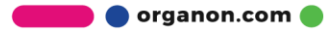

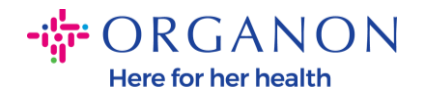

| Payment Method let your customers know where to send payment for their invoices. Click Add Payment Method to add more locations, otherwise click Next. |                                                           |                             | Add Payment Method |  |  |
|----------------------------------------------------------------------------------------------------|-----------------------------------------------------------|-----------------------------|--------------------|--|--|
| Payment Method Name                                                                                                    | Endereço de remessa                                       | Status                      |                    |  |  |
| Endereço                                                                                                    | London, UK<br>London<br>Inglaterra<br>1234<br>Reino Unido | Ativo                       | Gerenciar          |  |  |
| Conta bancária<br>bank test<br>TEST COUPA NPO LTD<br>************************************                                                              | London, UK<br>London<br>Inglaterra<br>1234<br>Reino Unido | Ativo                       | Gerenciar          |  |  |
| Conta bancária<br>Test Bank<br>TEST COUPA NPO LTD<br>************************************                                                              | London, UK<br>London<br>Inglaterra<br>1234<br>Reino Unido | Ativo                       | Gerenciar          |  |  |
|                                                                                                    |                                                           | Desativar entidade jurídica | Cancelar Avançar   |  |  |

### 9. Não adicione "Adicionar Origem", apenas selecione Concluído

×

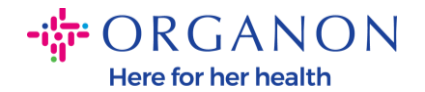

Em muitos países/regiões é obrigatório incluir detalhes de envio diferentes na fatura caso sejam diferentes dos detalhes de registro da sua entidade jurídica.

| Titulo                                                    | Status |                             |           |
|-----------------------------------------------------------|--------|-----------------------------|-----------|
| London, UK<br>London<br>Inglaterra<br>1234<br>Reino Unido | Ativo  |                             | Gerenciar |
|                                                           |        | Desativar entidade jurídica | Concluído |

Nesta etapa, você receberá uma mensagem de Configuração Concluída.

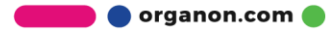

×

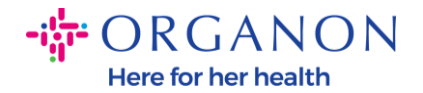

#### Configuração concluída

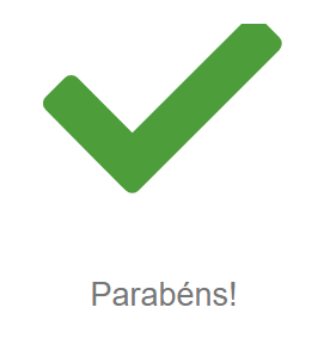

Esta entidade jurídica pode ser usada em novas faturas.

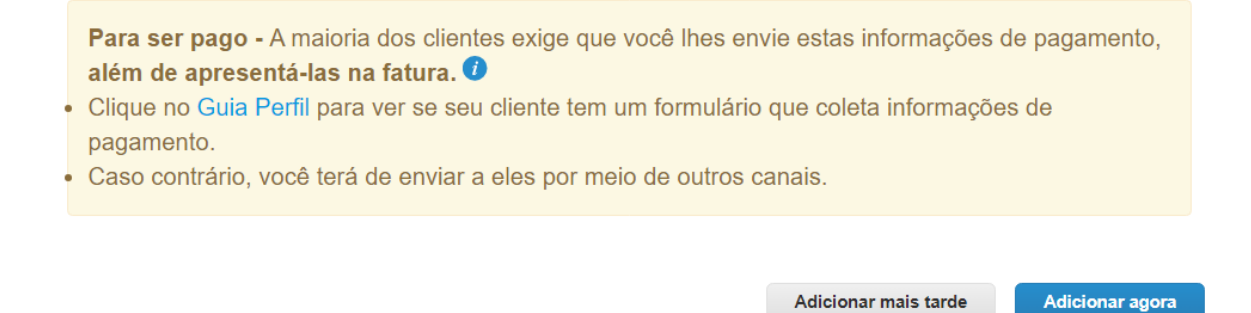

**Nota:** Se você estiver trabalhando com a Organon, entre em contato com sua pessoa de referência para obter informações adicionais sobre as etapas que deve seguir para configurar seus detalhes bancários ou para atualizar seus dados bancários atuais para pagamento.

Para ser pago - A maioria dos clientes exige que você lhes envie estas informações de pagamento, além de apresentá-las na fatura.

- Clique no Guia Perfil para ver se seu cliente tem um formulário que coleta informações de pagamento.
- Caso contrário, você terá de enviar a eles por meio de outros canais.

×

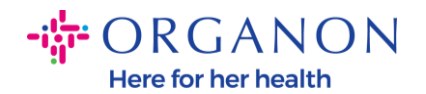

# **Nota:** Os Métodos de Pagamento podem ser desativados ou editados acessando Ações e selecionando um dos ícones destacados abaixo:

| Coupa supplier portal TEST -   NOTIFICAÇÕES (5) |                          |                           |                   |                       |                           |                 |            | AJUDA      |
|-------------------------------------------------|--------------------------|---------------------------|-------------------|-----------------------|---------------------------|-----------------|------------|------------|
| 🛖 Faturas Peo                                   | didos Perfil corporativ  | o Configuração            | Folhas de serviço | ASN Aquisição         | Previsões                 | Catálogos       | Mais       |            |
| Admin. Configuraç                               | ão do cliente Solicitaçã | ăo de conexão             |                   |                       |                           |                 |            |            |
| Admin Enderace                                  | de remossa               |                           |                   |                       |                           |                 |            |            |
| Adrini, Endereço                                | de remessa               |                           |                   |                       | _                         |                 |            |            |
| Usuários                                        | Adicionar inform         | ações de remessa          |                   | Viev                  | Todos                     | ~               | Pesquisar  | <b>0</b>   |
| Solicitações de<br>unificação                   | Payment Method Na        | Endereço de remessa       | Tipo de pagamento | Entidade jurídica     | Status de com             | partilhamento d | e cliente  | Ações      |
| Mesclar Sugestões                               | Bank ****5678            | London, UK<br>London      | Conta bancária    | TEST COUPA<br>NPO LTD | Nenhum                    |                 | <i>ø</i> 💿 |            |
| Solicitações de ingresso                        |                          | Inglaterra<br>1234        |                   |                       |                           |                 |            |            |
| Representantes fiscais                          |                          | Reino Unido               |                   |                       |                           |                 |            | _          |
| Formas de pagamento                             | 678                      | test Conta bancár<br>test | Conta bancária    | test account          | Organon - 0001<br>Account | 1005941-Test    | Ativo      | <i>ø</i> 📀 |
| Contas do sFTP                                  |                          | 12345<br>Reino Unido      |                   |                       | organon-uat - C<br>LTD    | OUPA UAT TEST   | Ativo      |            |
| Erros cXML                                      |                          |                           |                   |                       | organon-uat - T           | EST COUPA LTD   | Ativo      |            |
| Erros de arquivo sFTP<br>(para clientes)        | c test ****5678          | London, UK<br>London      | Conta bancária    | TEST COUPA<br>NPO LTD | Organon - 0001<br>Account | 1005941-Test    | Ativo      | ø 💿        |

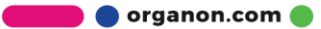